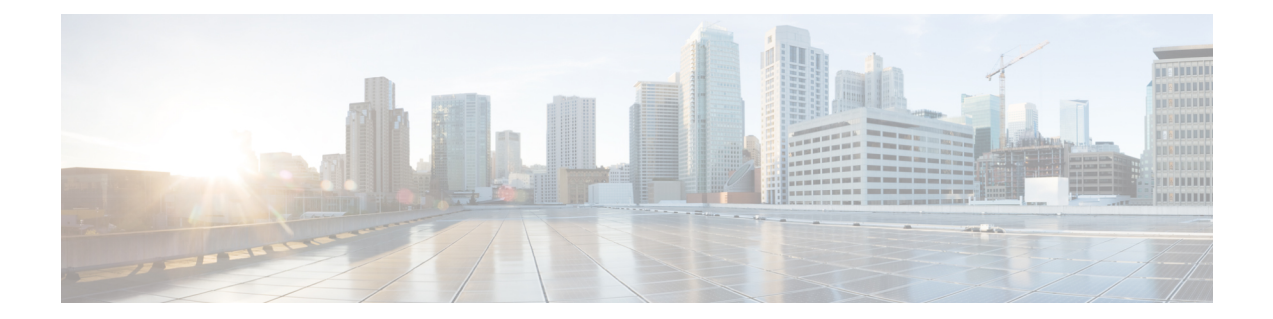

# Configuring Cisco vWAAS and Viewing vWAAS Components

This chapter describes how to configure Cisco vWAAS settings, such as Cisco WAAS Central Manager address and traffic interception settings, and how to identify a Cisco vWAAS on the Cisco WAAS Central Manager or through the Cisco WAAS CLI.

This chapter contains the following sections:

- Configuring Cisco vWAAS Settings, on page 1
- Configuring Cisco vWAAS Traffic Interception, on page 2
- Identifying a Cisco vWAAS Device, on page 5
- Cisco vWAAS System Partitions, on page 7
- Operating Guidelines for Cisco vWAAS and Cisco WAAS, on page 7
- Cisco vWAAS with Single Root I/O Virtualization, on page 8
- Upgrade and Downgrade Guidelines for Cisco vWAAS and vCM, on page 20

# **Configuring Cisco vWAAS Settings**

#### Before you begin

After the Cisco vWAAS VM has been installed, you must configure the following Cisco vWAAS settings:

- · IP address and netmask
- Default gateway
- Cisco WAAS Central Manager address
- · Settings for corresponding VLAN in the VM for network reachability
- Centralized Management System (CMS)
- Traffic interception (see Configuring Cisco vWAAS Traffic Interception)

| Procedure |                                                                                                    |                                                                                                    |  |  |  |  |
|-----------|----------------------------------------------------------------------------------------------------|----------------------------------------------------------------------------------------------------|--|--|--|--|
| ]<br>1    | In the VMware vSphere Client, click the <b>Console</b> tab and log in to the Cisco vWAAS console, using the username <b>admin</b> and the password <b>default</b> .                 |                                                                                                    |  |  |  |  |
| (         | Configure the IP address and netmask using the <b>interface virtual</b> command, as shown in the following example:                                                                 |                                                                                                    |  |  |  |  |
| I         | Example:<br>VWAAS(config) # interface virtual 1/0<br>VWAAS(config-if) # ip address 2.1.6.111 255.255.255.0<br>VWAAS(config-if) # exit                                               |                                                                                                    |  |  |  |  |
| 7<br>7    |                                                                                                    |                                                                                                    |  |  |  |  |
| I         | Note                                                                                                    | For Cisco vWAAS in WAAS Version 6.1.x and later, the Cisco vWAAS and Cisco vCM devices require both the virtual (network) interfaces to be "present". One or both the virtual interfaces should be active for the Cisco vWAAS and Cisco vCM devices to be operational after power up.                                              |  |  |  |  |
| (         | Configure the default gateway using the <b>ip</b> command:                                                                                                    |                                                                                                    |  |  |  |  |
| 7         | VWAAS(config)# <b>ip default-gateway 2.1.6.1</b>                                                                                                    |                                                                                                    |  |  |  |  |
| ]         | Ping the IP addresses of the default gateway and Central Manager to verify if they can be reached, before continuing to the next step.                                              |                                                                                                    |  |  |  |  |
| 1         | Add the Central Manager address using the central-manager command:                                                                                                    |                                                                                                    |  |  |  |  |
| I         | Example:                                                                                                    |                                                                                                    |  |  |  |  |
| 7         | VWAAS(config)# central-manager address 2.75.16.100                                                                                                    |                                                                                                    |  |  |  |  |
| ]         | Enable CMS to register with the Central Manager using the <b>cms</b> command:                                                                                                    |                                                                                                    |  |  |  |  |
| I         | Example:                                                                                                    |                                                                                                    |  |  |  |  |
| 7         | VWAAS(config)# cms enable                                                                                                    |                                                                                                    |  |  |  |  |
| I         | Note                                                                                                    | Cisco vWAAS registration with the Central Manager is mandatory before traffic can be optimized.<br>To ensure that Cisco vWAAS registration with the Cisco WAAS Central Manager is successful,<br>confirm that this configured interface for the Cisco WAAS Central Manager is the primary Cisco<br>WAAS Central Manager interface. |  |  |  |  |
| (         | Configure traffic interception: WCCP, AppNav, or L2 Inline. For more information on traffic interception methods for Cisco vWAAS, see Configuring Cisco vWAAS Traffic Interception. |                                                                                                    |  |  |  |  |

# **Configuring Cisco vWAAS Traffic Interception**

You can configure the following traffic interception methods for Cisco vWAAS.

- WCCP: Available for Cisco vWAAS in all Cisco WAAS versions.
- · AppNav: Available for Cisco vWAAS in all Cisco WAAS versions

• L2 Inline: Available for Cisco WAAS Version 6.2.x and later, for Cisco vWAAS with RHEL KVM. The following table shows the commands for configuring and displaying information on L2 Inline interception for Cisco vWAAS.

The following table provides descriptions of each traffic interception method.

| Table | 1:  | Traffic | Interceptio | n Met | thods i | for ( | Cisco | vWA/ | AS |
|-------|-----|---------|-------------|-------|---------|-------|-------|------|----|
|       | ••• |         |             |       |         |       |       |      |    |

| Traffic Interception Method | Description                                                                                                    |  |  |  |
|-----------------------------|----------------------------------------------------------------------------------------------------|--|--|--|
| WCCP                        | Specifies interactions between one or more routers (or L3 switches) and<br>one or more application appliances, web caches, and caches of other<br>application protocols, to establish and maintain the transparent redirection<br>of selected types of traffic. The selected traffic is redirected to a group of<br>appliances. Any type of TCP traffic can be redirected. |  |  |  |
|                             | WCCP uses a WCCP-enabled router or L3 switch.                                                                                                    |  |  |  |
|                             | <b>Note</b> You can configure WCCP-GRE or L2 Inline as the redirection method for Cisco vWAAS running on a Cisco UCS-E inside a Cisco ISR G2, where the Cisco UCS-E interface is configured as IP unnumbered in Cisco IOS.                                                                                                    |  |  |  |
|                             | For more information, see the chapter "Configuring Traffic Interception" in the <i>Cisco Wide Area Application Services Configuration Guide</i> .                                                                                                    |  |  |  |
| AppNav                      | A policy and class-based traffic interception method that reduces<br>dependency on the intercepting switch or router by distributing traffic<br>among WAAS devices for optimization.                                                                                                    |  |  |  |
|                             | For more information, see the chapter "Configuring Cisco AppNav" in the <i>Cisco Wide Area Application Services Configuration Guide</i> .                                                                                                    |  |  |  |
| L2 Inline                   | Places the Cisco vWAAS in the data path between WAN and LAN, with<br>an interface facing each segment to inspect and optimize the traffic, as<br>needed. For L2 Inline, traffic is forwarded directly without being sent back<br>to the router.                                                                                                    |  |  |  |
|                             | The Cisco vWAAS interfaces, with virtual NICs, appear as virtual interfaces<br>in the Cisco WAAS Central Manager for the running configuration. By<br>default, the NICs supporting Inline mode do not appear in the running<br>configuration when L2 Inline interception is not enabled.                                                                                   |  |  |  |
|                             | <b>Note</b> Cisco vWAAS in Cisco WAAS Version 6.2.1 does not include fail-to-wire capability.                                                                                                    |  |  |  |
|                             | For more information, see the chapter "Configuring Traffic Interceptions" in the <i>Cisco Wide Area Application Services Configuration Guide</i> .                                                                                                    |  |  |  |

The following table shows the commands for configuring and displaying information on L2 Inline interception for Cisco vWAAS.

| Mode                    | Command                                | Description                                                                                                    |
|-------------------------|----------------------------------------|----------------------------------------------------------------------------------------------------|
| Global Configuration    | (config) interception-method<br>inline | Enables L2 inline traffic interception on Cisco vWAAS.                                                                                                    |
| Interface Configuration | (config-if) cdp                        | Enables CDP (Cisco Discovery Protocol) on<br>the interface on a Cisco WAAS device. (To<br>globally enable the CDP interval and holdtime<br>options, run the <b>cdp</b> global configuration<br>command.)                                         |
|                         | (config-if) description                | Configures the description for a network interface.                                                                                                    |
|                         | (config-if) encapsulation              | Sets the encapsulation type for the interface.                                                                                                    |
|                         | (config-if) exit                       | Terminates interface configuration mode and returns you to global configuration mode.                                                                                                    |
|                         | (config-if) inline                     | Enables inline traffic interception for an inlineGroup interface.                                                                                                    |
|                         |                                        | For more information on the <b>inline</b> interface<br>configuration command, including specifying<br>an inline group and inline interception for<br>VLAN IDs, see the <i>Cisco Wide Area</i><br><i>Application Services Command Reference</i> . |
|                         | (config-if) ip                         | Configures the IPv4 address or subnet mask<br>on the interface of a Cisco WAAS device, or<br>negotiates an IP address from DHCP on the<br>interface of a Cisco WAAS device.                                                                      |
|                         | (config-if) ipv6                       | Configures the IPv6 address on the interface<br>of a Cisco WAAS device, or negotiates an IP<br>address from DHCP on the interface of a<br>Cisco WAAS device.                                                                                     |
|                         | (config-if) load-interval              | Configures the interval at which to poll the network interface for statistics.                                                                                                    |
|                         | (config-if) shutdown                   | Shuts down a specific hardware interface on<br>a Cisco WAAS device, and shuts down the<br>inlinegroup interface to bypass the traffic, and<br>does not optimize the traffic.                                                                     |
| EXEC                    | show interception-method               | Displays the configured traffic interception method.                                                                                                    |
|                         | show interface InlineGroup             | Displays inline group information and the slot<br>and inline group number for the selected<br>interface.                                                                                                    |

| Mode | Command                   | Description                                                                                           |
|------|---------------------------|----------------------------------------------------------------------------------------------------|
|      | show interface inlineport | Displays the inline port information and the slot and inline group number for the selected interface. |
|      | show running-config       | Display the current running configuration.                                                            |

For more information on these commands, see the Cisco Wide Area Application Services Command Reference.

# **Identifying a Cisco vWAAS Device**

This section describes how to:

- Identify a Cisco vWAAS model.
- Identify a Cisco vWAAS device on the Cisco WAAS Central Manager.
- Identify a Cisco vWAAS device with the Cisco CLI.

#### To identify a Cisco vWAAS model:

As shown in the following table, a Cisco vWAAS model is determined by the number of vCPUs and the maximum number of TCP connections.

#### Table 3: Cisco vWAAS Models with vCPUs and Maximum TCP Connections

| Cisco vWAAS Model                                                         | Number of<br>vCPUs | Maximum Number of TCP<br>Connections |
|---------------------------------------------------------------------------|--------------------|--------------------------------------|
| vWAAS-150                                                                 | 1                  | 200                                  |
| vWAAS-200                                                                 | 1                  | 200                                  |
| vWAAS-750                                                                 | 2                  | 750                                  |
| vWAAS-1300                                                                | 2                  | 1,300                                |
| vWAAS-2500                                                                | 4                  | 2,500                                |
| vWAAS-6000                                                                | 4                  | 6,000                                |
| vWAAS-6000-R<br>(earliest supported version: Cisco WAAS Version<br>6.4.x) | 4                  | 6,000                                |
| vWAAS-12000                                                               | 4                  | 12,000                               |
| vWAAS-50000                                                               | 8                  | 50,000                               |

#### Identifying a Cisco vWAAS device on the Cisco WAAS Central Manager:

There are two windows on the Cisco WAAS Central Manager that show identifying information for a Cisco vWAAS device.

- Choose **Devices** > *device-name*. On the dashboard for the device, in the **Device Info** > **Hardware Details** section, the **Model** column shows the vWAAS device type.
- Choose Device > All Devices, which shows a listing of all the devices, including Device Type.

The following table shows the displayed Cisco vWAAS device types.

Table 4: Cisco vWAAS Device Types Displayed in Cisco WAAS Central Manager

| vWAAS Device               | vWAAS Device Type shown in Cisco WAAS Central Manager |
|----------------------------|-------------------------------------------------------|
| vWAAS on Cisco ISR-WAAS    | OE-VWAAS-KVM                                          |
| vWAAS on Cisco NFVIS       | OE-VWAAS-KVM                                          |
| vWAAS on VMware ESXi       | OE-VWAAS-ESX                                          |
| vWAAS on Microsoft Hyper-V | OE-VWAAS-HYPERV                                       |
| vWAAS on RHEL KVM          | OE-VWAAS-KVM                                          |
| vWAAS on KVM on CentOS     | OE-VWAAS-KVM                                          |
| vWAAS on SUSE Linux        | OE-VWAAS-GEN-LINUX                                    |
| vWAAS in Microsoft Azure   | OE-VWAAS-AZURE                                        |
| vWAAS in OpenStack         | OE-VWAAS-OPENSTACK                                    |

#### Identifying a Cisco vWAAS Device with the Cisco WAAS CLI:

The following table shows the commands used to display Cisco vWAAS device information. For more information on these commands, see the *Cisco Wide Area Application Services Command Reference*.

#### Table 5: CLI Commands for Cisco vWAAS Device Information

| Mode                                         | Command      | Description                                                                                                    |
|----------------------------------------------|--------------|----------------------------------------------------------------------------------------------------|
| user-level EXEC and<br>privileged-level EXEC | show version | <ul> <li>Displays version information about the Cisco<br/>WAAS software currently running on the Cisco<br/>vWAAS device, including date and time system<br/>last started, and the length of time the system has<br/>been running since the last reboot.</li> <li>(Optional) Run the <b>show version last</b><br/>command to display version information for<br/>the last saved image.</li> <li>(Optional) Run the <b>show version pending</b><br/>command to display version information for<br/>the pending upgraded image.</li> </ul> |

| Mode                  | Command         | Description                                                                                                    |
|-----------------------|-----------------|----------------------------------------------------------------------------------------------------|
| privileged-level EXEC | show hardware   | <ul> <li>Displays system hardware status for the Cisco vWAAS device, including:</li> <li>Startup date and time, the run time since startup, microprocessor type and speed, and a list of disk drives.</li> </ul> |
| privileged-level EXEC | show tfo detail | Displays Transport Flow Optimization (TFO)<br>information, including:<br>• State: Registered or Not Registered                                                                                                   |
|                       |                 | • Default Action: Drop or Use                                                                                                    |
|                       |                 | Connection Limit: The maximum TFO connections handled before new connection requests are rejected.                                                                                                    |
|                       |                 | • Effective Limit: The dynamic limit relating to how many connections are handled before new connection requests are rejected.                                                                                   |
|                       |                 | • <b>Keepalive Timeout</b> : The connection keepalive timeout, in seconds.                                                                                                    |

# **Cisco vWAAS System Partitions**

For all Cisco vWAAS models, the system partition size for /sw and /swstore is increased from 1 GB to 2GB, under the following conditions:

- The **disk delete-preserve-software** command deletes all the disk partitions and preserves the current software version.
- The partition size of 2 GB each for /sw and /swstore is effective only after a new OVA/ISO installation.
- During an upgrade, the newly defined partition size becomes effective only after you run the **disk delete-partitions** *diskname* command.

Æ

Caution

During a downgrade, the partition size of /sw and /swstore each remains at 2GB, which leads to a file system size mismatch.

For more information on Object Cache data partitions and Akamai Cache data partitions, see the chapter "Maintaining Your Cisco WAAS System" in the *Cisco Wide Area Application Services Configuration Guide*.

# **Operating Guidelines for Cisco vWAAS and Cisco WAAS**

Consider the following guidelines when using Cisco vWAAS in Cisco WAAS:

- For Cisco vWAAS in WAAS Version 6.1.x and later, the Cisco vWAAS and Cisco vCM devices require both virtual (network) interfaces to be present, but both need not be active. If only one virtual interface is active, the Cisco vWAAS and Cisco vCM devices will not be operational after power up. For more information, see Configuring Cisco vWAAS Settings, on page 1.
- If the virtual host was created using an OVA file of Cisco vWAAS in Cisco WAAS Version 5.0 or earlier, and you have upgraded Cisco vWAAS in Cisco WAAS, you must verify that the SCSI Controller Type is set to VMware Paravirtual. Otherwise, Cisco vWAAS will boot with no disk available and will fail to load the specified configuration.

If needed, change the SCSI Controller Type to VMware Paravirtual by following these steps:

- 1. Power down the Cisco vWAAS.
- 2. From the VMware vCenter, choose vSphere Client > Edit Settings > Hardware.
- 3. Choose SCSI controller 0.
- 4. From the **Change Type** drop-down list, verify that the SCSI Controller Type is set to **VMware Paravirtual**. If this is not the case, choose **VMware Paravirtual**.
- 5. Click OK.
- 6. Power up the Cisco vWAAS, in Cisco WAAS Version 6.1.x or later.

# **Cisco vWAAS with Single Root I/O Virtualization**

This section contains the following topics:

### About SR-IOV

Single-Root I/O Virtualization (SR-IOV) is a standard developed by the Peripheral Component Interconnect Special Interest Group (PCI-SIG) to improve virtualization of PCI devices.

SR-IOV enables the VMs to share the I/O device in a virtualized environment. SR-IOV achieves this by bypassing the hypervisor's involvement in data movement:

- SR-IOV provides independent memory space, interrupts, and Cisco Data Migration Assistant (DMA) streams for each VM.
- The SR-IOV architecture allows a device to support multiple virtual functions, and therefore, minimizes the hardware cost of each additional function.
- SR-IOV-enabled Ethernet controllers support direct assignment of part of the port resources to guest operating systems that use the SR-IOV standard. This capability enhances the performance of the guest VMs.

The following table shows the two types of functions used with SR-IOV.

| Function           | Description                                                                                                    |  |  |  |
|--------------------|----------------------------------------------------------------------------------------------------|--|--|--|
| Physical Functions | • A full PCI Express (PCIe) function that includes the SR-IOV extended capability, which is used to configure and manage the SR-IOV functionality.                                    |  |  |  |
|                    | • Physical functions are discovered, managed, and configured as normal PCIe devices. Physical functions configure and manage the SR-IOV functionality by assigning virtual functions. |  |  |  |
| Virtual Functions  | • A lightweight PCIe function that contains all the resources necessary for data movement, but has a carefully minimized set of configuration resources.                              |  |  |  |
|                    | • Each Virtual Function is derived from a Physical Function. The number of Virtual Functions an Ethernet controller can have is limited according to the device hardware.             |  |  |  |

#### Table 6: SR-IOV Physical Functions and Virtual Functions

### Interoperability and Platforms Supported for Cisco vWAAS with SR-IOV

This section describes the following topics:

- · Cisco WAAS Central Manager and Cisco vWAAS with SR-IOV
- · Platforms supported for Cisco vWAAS with SR-IOV

#### Cisco WAAS Central Manager and Cisco vWAAS with SR-IOV:

- Devices with SR-IOV are registered with the Cisco WAAS Central Manager in the same manner as other Cisco vWAAS devices. Run the **cms deregister** EXEC command to deregister these devices as you would for other Cisco vWAAS devices.
- The following list shows how vWAAS devices with SR-IOV are displayed on the Cisco WAAS Central Manager:
  - Cisco vWAAS with SR-IOV on VMware ESXi is displayed as OE-VWAAS-ESX.
  - Cisco vWAAS with SR-IOV on KVM (RHEL, CentOS or Cisco NFVIS) is displayed as OE-VWAAS-KVM.

#### Platforms supported for Cisco vWAAS with SR-IOV:

Consider the following operating considerations for platforms supported for Cisco vWAAS with SR-IOV:

- Although Intel X710 is capable of 10 Gbps speed, vWAAS with SR-IOV using Intel X710 on NFVIS is supported for 1 Gbps speed, as part of vBranch solution.
- The supported firmware version for Intel X710 NIC is 5.05

The following table shows the Cisco WAAS version and platforms supported for Cisco vWAAS with SR-IOV.

| Ethernet Controller | Hypervisor | Earliest Cisco WAAS<br>Version Supported | Supported Cisco vWAAS Models |
|---------------------|------------|------------------------------------------|------------------------------|
| Intel I350          | CentOS     | 6.4.1                                    | • vWAAS-150                  |
|                     |            |                                          | • vWAAS-200                  |
|                     |            |                                          | • vWAAS-750                  |
|                     |            |                                          | • vWAAS-1300                 |
|                     |            |                                          | • vWAAS-2500                 |
|                     |            |                                          | • vWAAS-6000                 |
| Intel X710          | NFVIS      | 6.4.1                                    | • vWAAS-150                  |
|                     |            |                                          | • vWAAS-200                  |
|                     |            |                                          | • vWAAS-750                  |
|                     |            |                                          | • vWAAS-1300                 |
|                     |            |                                          | • vWAAS-2500                 |
|                     |            |                                          | • vWAAS-6000                 |
|                     | CentOS     | 6.4.3                                    | • vWAAS-12000                |
|                     |            |                                          | • vWAAS-50000                |
|                     | ESXi       | 6.4.3                                    | • vWAAS-12000                |
|                     |            |                                          | • vWAAS-50000                |
|                     |            |                                          | • vWAAS-150000               |
|                     |            |                                          |                              |

| Table 7: Cisco | WAAS Version a | and Platforms Sup | ported for Cisco | vWAAS with SR-IOV |
|----------------|----------------|-------------------|------------------|-------------------|
|                |                |                   |                  |                   |

### Upgrade and Downgrade Guidelines for Cisco vWAAS with SR-IOV

Consider the following when you upgrade or downgrade a Cisco vWAAS with SR-IOV:

- Upgrade Guidelines
  - The upgrade procedure for Cisco vWAAS with SR-IOV is the same as for other vWAAS devices.
- Downgrade Guidelines
  - Before a downgrade from Cisco vWAAS in Cisco WAAS Version 6.4.1x or 6.4.3 to an earlier version, from the host, remove those SR-IOV interfaces that do not support this functionality when operating in a Cisco WAAS version earlier than WAAS Version 6.4.1x. Downgrade of Cisco vWAAS instances with SR-IOV is blocked for unsupported WAAS versions.
  - At the device level, if you downgrade a Cisco vWAAS instance with SR-IOV to a version earlier than 6.4.1x or 6.4.3 (depending on your Cisco WAAS configuration), a warning message is displayed

at the start of the downgrade process. This warning message is displayed if the device supports SR-IOV functionality, even if the device does not use the SR-IOV interface, because downgrade of vWAAS instances with SR-IOV is blocked for unsupported Cisco WAAS versions.

• At the device group level, if you downgrade a device group that contains at least one device that supports SR-IOV functionality, a warning message is displayed at the start of the downgrade process, because downgrade of Cisco vWAAS instances with SR-IOV is blocked for unsupported Cisco WAAS versions.

For more information on the upgrade or downgrade process, see Release Notes for Cisco Wide Area Application Services.

### **Deploying Cisco vWAAS with SR-IOV**

This section contains the following topics:

#### Deploying Cisco vWAAS with SR-IOV on VMware ESXi

This section contains the following topics:

#### Configuring Host Settings for Cisco vWAAS with SR-IOV on VMware ESXi for Cisco UCS C-Series

#### Before you begin

Before you begin, note the VMware ESXi host requirements for Cisco vWAAS with SR-IOV on Cisco UCS C-Series:

#### Table 8: VMware ESXi Requirements for Cisco vWAAS with SR-IOV on Cisco UCS C-Series

| Intel X710 NIC Specification | Specification Value |
|------------------------------|---------------------|
| Driver Name                  | i40e                |
| Tested Driver Version        | 2.0.7               |
| Tested Firmware Version      | 5.0.5               |

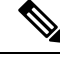

**Note** Without compatible drivers, the Intel X710 will not be detected.

#### Procedure

- **Step 1** Log in to the VMware ESXi shell.
- Step 2 Run the lspci | grep -i intel | grep -i 'ethernet\|network' command, and note the port order of this command.
- **Step 3** Run this command to create virtual functions:
  - # esxcli system module parameters set -m i40e -p max\_vfs=Y,Z

Y,Z represents the number of VF's to be created respectively for each port.

#### Example 1:

max vfs=5,0 represents 5 VFs on adapter 1 port 1

#### Example 2:

max\_vfs=0,5 represents 5 VFs on adapter 1 port 2

```
[root@localhost:~]
[root@localhost:~] lspci | grep -1 intel | grep -1 'ethernet\|network'
0000:01:00.0 Network controller: Intel Corporation I350 Gigabit Network Connection (vmnic2)
0000:06:00.0 Network controller: Intel Corporation 82599EB 10-Gigabit SFI/SFP+ Network
Connection (vmnic0)
0000:06:00.1 Network controller: Intel Corporation 82599EB 10-Gigabit SFI/SFP+ Network
Connection (vmnic1)
0000:81:00.0 Network controller: Intel Corporation Ethernet Controller X710 for 10GbE
SFP+(vmnic4)
0000:81:00.1 Network controller: Intel Corporation Ethernet Controller X710 for 10GbE
SFP+(vmnic5)
[root@localhost:~]
[root@localhost:~]
```

#### **Step 4** To verify the value of the VFs to be created, run the **esxcli system module parameters list -m i40e** command:

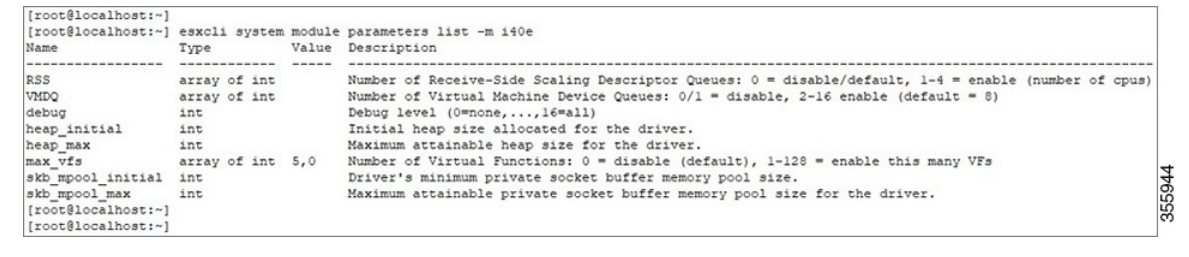

**Step 5** To create the virtual functions, reboot the host.

- **Step 6** After the reboot is complete, verify the virtual functions by using either of the following options:
  - Run the VMware ESXi lspci command
  - Choose Host > Configuration > Hardware > Advanced Settings to display the VMware vSphere Client DirectPath I/O Configuration window.

#### Figure 1: VMware vSphere Client DirectPath I/O Configuration Window

| Hardware                                              | DirectPath I/O Co                 | onfiguration                                                                                                    |                                                         |
|-------------------------------------------------------|-----------------------------------|----------------------------------------------------------------------------------------------------|---------------------------------------------------------|
| Processors<br>Memory                                  | Warning: Confi<br>configuring a d | iguring host hardware without special virtualization features for virtual machine passthrough will make it ur<br>levice needed for normal host boot or operation can make normal host boot impossible and may require sig | navailable for use except<br>nificant effort to undo. S |
| Storage                                               |                                   |                                                                                                    |                                                         |
| Networking                                            | Each listed device is             | available for direct access by the virtual machines on this host                                                                                                    |                                                         |
| Storage Adapters                                      | Edul listed device is             | available for direct access by the virtual induities of this host.                                                                                                    |                                                         |
| Network Adapters                                      |                                   |                                                                                                    |                                                         |
| <ul> <li>Advanced Settings</li> </ul>                 | 0000:81:02                        | 2.0   Intel Corporation XL710/X710 Virtual Function                                                                                                    |                                                         |
| Power Management                                      | 0000:81:02                        | 2.1 Intel Corporation XL710/X710 Virtual Function                                                                                                    |                                                         |
| Software                                              | 0000:81:02                        | 2.3   Intel Corporation XL/10/X/10 Virtual Function                                                                                                    |                                                         |
| Licensed Features                                     | -108 0000:81:02                   | 2.4   Intel Corporation XL/10/X/10 Virtual Function                                                                                                    |                                                         |
| Time Configuration                                    |                                   |                                                                                                    |                                                         |
| DNS and Routing                                       |                                   |                                                                                                    |                                                         |
| Authentication Services                               |                                   |                                                                                                    |                                                         |
| Power Management                                      |                                   |                                                                                                    |                                                         |
| Virtual Machine Startup/Shutdown                      |                                   |                                                                                                    |                                                         |
| Virtual Machine Swapfile Location<br>Security Profile | Device Details                    |                                                                                                    |                                                         |
| Host Cache Configuration                              | Device Name                       | Vendor Name                                                                                                    |                                                         |
| System Resource Reservation                           | ID                                | Class ID                                                                                                    |                                                         |
| Agent VM Settings                                     | Device ID                         | Subdevice ID                                                                                                    |                                                         |
| Advanced Settings                                     | Vendor ID                         | Subvendor ID                                                                                                    |                                                         |
|                                                       | Function                          | Slot                                                                                                    |                                                         |
|                                                       |                                   |                                                                                                    |                                                         |

#### Configuring SR-IOV Interfaces for Cisco vWAAS on VMware ESXi on Cisco UCS-C Series

#### Procedure

| Step 1 | After deploying the Cisco vWAAS, power down the Cisco vWAAS. |
|--------|--------------------------------------------------------------|
| Step 2 | Power up the vWAAS.                                          |
| Step 3 | Right-click and choose Edit Settings.                        |

- **Step 4** Click the **Virtual Machine Properties > Resources** tab.
- Step 5 At the Settings listing, choose Memory.

The Resource Allocation window is displayed.

| 🕝 Cisco WAAS: vWAAS-150k - Virtual Machine Properties                                                                                                    |                                                                                                    |
|----------------------------------------------------------------------------------------------------|----------------------------------------------------------------------------------------------------|
| Hardware Options Resources vServices                                                                                                    | Virtual Machine Version: 8                                                                                                    |
| Settings     Summary       CPU     0 MHz       Memory     98304 MB (All lock       Disk     Normal       Advanced CPU     HT Sharing: Any       Advanced Memory     NUMA Nodes: 2 | Resource Allocation   Reserve all guest memory (All locked)   Shares:   Normal   98304   Reservation:   98304   98304   MB   Limit:   250814   MB     Imit based on parent resource pool or current host |
|                                                                                                    | OK Cancel OK                                                                                                    |
|                                                                                                    | 11.                                                                                                    |

#### Figure 2: Cisco vWAAS Resource Allocation Window

- Step 6 Click Reserve all guest memory.
- Step 7 Click OK.
- **Step 8** Click the **Virtual Machine Properties > Hardware** tab.
- Step 9 Click Add.

The **Device Type** window is displayed.

#### Figure 3: Cisco vWAAS Add Hardware > Device Type Window

| Device Type<br>ielect PCI/PCIe Device<br>teady to Complete | Choose the type of device you w                                                                                                    | vish to add.                                      |
|------------------------------------------------------------|----------------------------------------------------------------------------------------------------|---------------------------------------------------|
|                                                            | Floppy Drive<br>CD/DVD Drive<br>USB Controller<br>USB Device (unavailable)<br>RCI Device<br>Ethernet Adapter<br>Hard Disk<br>SCSI Device (unavailable) | This device can be added to this virtual Machine. |

**Step 10** For device type, select **PCI Device**.

Step 11 Click Next.

The Choose PCI Device window is displayed.

Figure 4: Cisco vWAAS Add Hardware > Choose PCI Device Window

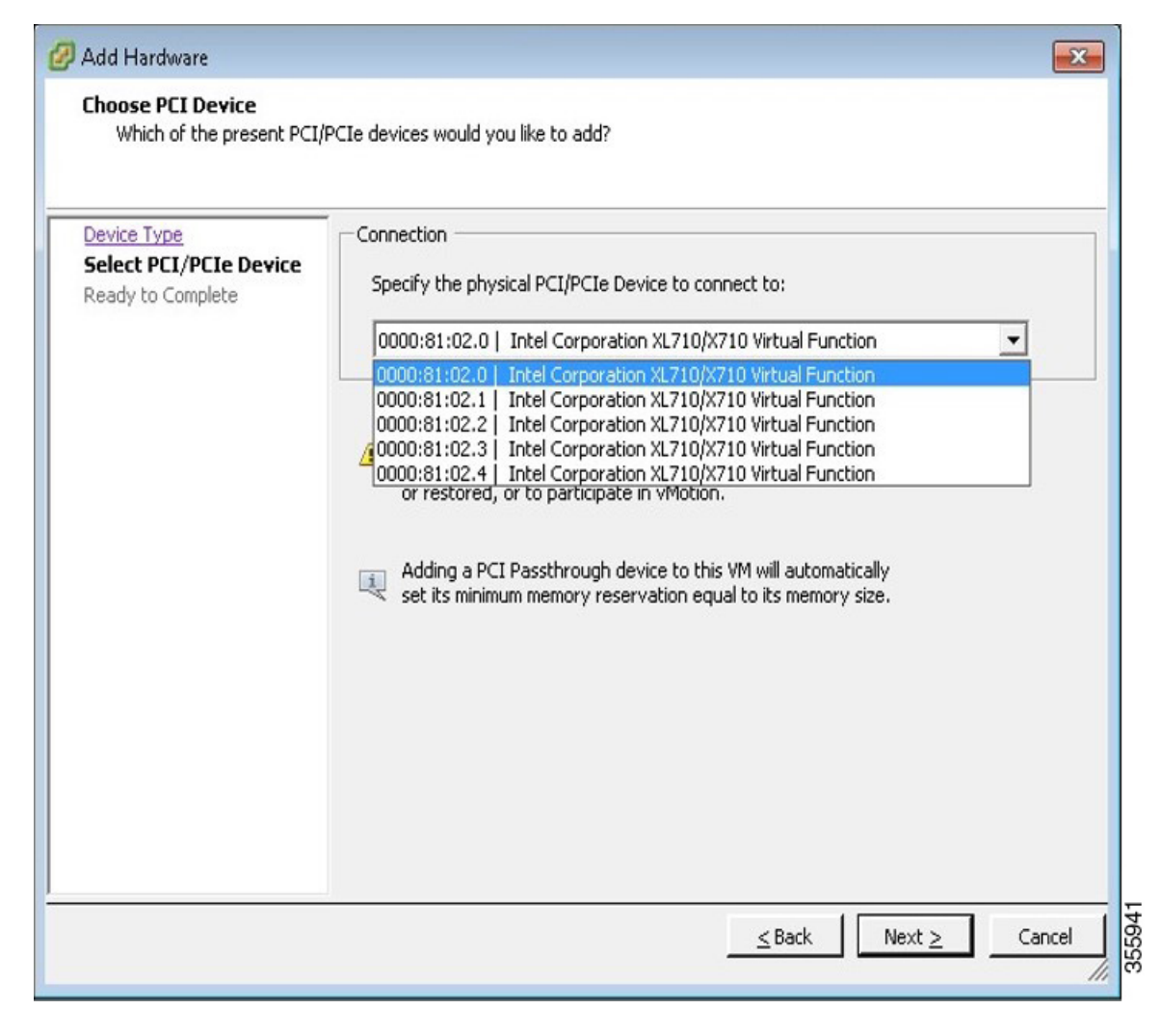

- **Step 12** From the **Specify the physical PCI/PCI3 Device to connect to:** drop-down list, choose the virtual function you want to connect to.
- Step 13 Click Next.
- Step 14 Click Finish.
- **Step 15** To begin using the virtual function, start the VM.

### Deploying Cisco vWAAS with SR-IOV on KVM

This section contains the following topics:

#### Configuring Host Settings for Cisco vWAAS on KVM or CentOS with SR-IOV on the Cisco UCS C-Series

#### Before you begin

One-time host settings are required to use the SR-IOV functionality on RHEL KVM or CentOS on the Cisco UCS C-Series.

#### Procedure

**Step 1** Enable Intel Virtualization Technology for Directed I/O (VT-d) in the host BIOS.

#### To enable VT-d:

- Use the cat /proc/cpuinfo | grep -E 'vmx|svm' | wc -l command to verify that you have enabled VT-d.
- The command value should be greater than **0**.

#### Step 2 Enable I/O MMU:

- a) In the /etc/default/grub file, add intel\_iommu=on to GRUB\_CMDLINE\_LINUX.
- b) After you make changes to GRUB\_CMDLINE\_LINUX, the following message is displayed: GRUB\_CMDLINE\_LINUX="crashkernel=auto rd.lvm.lv=centos/root rd.lvm.lv=centos/swap rhgb quiet intel iommu=on"
- c) For the changes to take effect, compile by running grub2-mkconfig -o /boot/grub2/grub.cfg.
- d) Reboot the host.
- **Step 3** Enable the SR-IOV virtual functions.
  - a) Verify the maximum number of virtual functions allowed for the specified interface.

For example, if the SR-IOV-supported interface is **enpls0f0**, verify the value of /sys/class/net/enp1s0f0/device/sriov\_totalvfs.

b) Set the required number of virtual functions in /sys/class/net/enp1s0f0/device/sriov\_numvfs.

On the enpls0f0 interface, enter the following:

echo 7 > /sys/class/net/enp1s0f0/device/sriov\_numvfs

**Step 4** To remove the SR-IOV configuration for a specific interface, for example, **enp1s0f0**, run the command **echo 0 at /sys/class/net/enp1s0f0/device/sriov\_numvfs** command and remove the lines with the **enp1s0f0** interface name present in /etc/rc.d/rc.local.

#### Deploying Cisco vWAAS with SR-IOV on RHEL KVM or CentOS Using Deployment Script for Cisco UCS C-Series

#### Before you begin

Cisco vWAAS on RHEL KVM or CentOS for SR-IOV is deployed using the **launch.sh** script file on the Cisco UCS C-Series.

#### Procedure

| Step 1                  | To check the prerequisite host configuration, run the following command:                                                                                                    |
|-------------------------|----------------------------------------------------------------------------------------------------|
|                         | ./launch.sh check                                                                                                    |
| Step 2                  | To launch the VM with <b>bridge</b> or <b>macvtap</b> interfaces, run the following command:                                                                                                    |
|                         | ./launch.sh <vm_name> <intf_type> <intf1_name> <intf2_name></intf2_name></intf1_name></intf_type></vm_name>                                                                                                    |
|                         | • The <i>intf_type</i> can be either <b>bridge</b> or <b>macvtap</b> .                                                                                                    |
|                         | • The <i>intf1_name</i> and <i>intf2_name</i> are the desired names based on the selected <b>intf_type</b> .                                                                                                    |
| Step 3                  | To launch Cisco vWAAS (not Cisco vCM) with SRIOV interface(s), run the following command:                                                                                                    |
|                         | ./launch.sh <vm_name> <intf_type> <intf1_name> <inft_type> <intf2_name></intf2_name></inft_type></intf1_name></intf_type></vm_name>                                                                                                    |
|                         | • The first <i>intf_type</i> option can be <b>bridge</b> or <b>macvtap</b> or <b>sriov</b> .                                                                                                    |
|                         | • The second <i>intf_type</i> option should be <b>sriov</b> .                                                                                                    |
|                         | • The <i>intf1 name</i> and <i>intf2 name</i> are the desired names based on the selected <b>intf type</b> .                                                                                                    |
| ving Cisco vV           | VAAS with SR-IOV on RHEL KVM or CentOS Using Cisco NFVIS Portal for Cisco ENCS 5400-W Series<br>Procedure                                                                                                    |
| ving Cisco vV           | VAAS with SR-IOV on RHEL KVM or CentOS Using Cisco NFVIS Portal for Cisco ENCS 5400-W Series<br>Procedure                                                                                                    |
| ving Cisco vV<br>Step 1 | VAAS with SR-IOV on RHEL KVM or CentOS Using Cisco NFVIS Portal for Cisco ENCS 5400-W Series Procedure From the Cisco Enterprise NFV Solution window, click the VM Deployment tab.                                                                                                    |
| ring Cisco vV<br>Step 1 | VAAS with SR-IOV on RHEL KVM or CentOS Using Cisco NFVIS Portal for Cisco ENCS 5400-W Series Procedure From the Cisco Enterprise NFV Solution window, click the VM Deployment tab. The VM Deployment window displays a navigation row, shown below, to highlight where you are in the VM deployment process.                                                                                                    |
| ring Cisco vV<br>Step 1 | VAAS with SR-IOV on RHEL KVM or CentOS Using Cisco NFVIS Portal for Cisco ENCS 5400-W Series Procedure From the Cisco Enterprise NFV Solution window, click the VM Deployment tab. The VM Deployment window displays a navigation row, shown below, to highlight where you are in the VM deployment process. VM Deployment Process Navigation Flow:                                                                                                    |
| ving Cisco vV<br>Step 1 | VAAS with SR-IOV on RHEL KVM or CentOS Using Cisco NFVIS Portal for Cisco ENCS 5400-W Series          Procedure         From the Cisco Enterprise NFV Solution window, click the VM Deployment tab.         The VM Deployment window displays a navigation row, shown below, to highlight where you are in the VM deployment process.         VM Deployment Process Navigation Flow:         I Images > 2 Profiles > 3 Networks > 4 Configuration > 5 Review & Deploy                                                                                                    |
| ving Cisco vV<br>Step 1 | VAAS with SR-IOV on RHEL KVM or CentOS Using Cisco NFVIS Portal for Cisco ENCS 5400-W Series          Procedure         From the Cisco Enterprise NFV Solution window, click the VM Deployment tab.         The VM Deployment window displays a navigation row, shown below, to highlight where you are in the VM deployment process.         VM Deployment Process Navigation Flow: <i>I</i> Images > 2 Profiles > 3 Networks > 4 Configuration > 5 Review & Deploy         Consider the following guidelines for VM deployment:                                                                                                    |
| ving Cisco vV<br>Step 1 | <ul> <li>VAAS with SR-IOV on RHEL KVM or CentOS Using Cisco NFVIS Portal for Cisco ENCS 5400-W Series</li> <li>Procedure</li> <li>From the Cisco Enterprise NFV Solution window, click the VM Deployment tab.</li> <li>The VM Deployment window displays a navigation row, shown below, to highlight where you are in the VM deployment process.</li> <li>VM Deployment Process Navigation Flow:</li> <li><i>I</i> Images &gt; 2 Profiles &gt; 3 Networks &gt; 4 Configuration &gt; 5 Review &amp; Deploy</li> <li>Consider the following guidelines for VM deployment:</li> <li>Before you enter information to begin the VM deployment process, the VM Deployment navigation row displays the element 1 Images as being highlighted.</li> </ul>                                                                                                    |
| ving Cisco vV<br>Step 1 | <ul> <li>VAAS with SR-IOV on RHEL KVM or CentOS Using Cisco NFVIS Portal for Cisco ENCS 5400-W Series</li> <li>Procedure</li> <li>From the Cisco Enterprise NFV Solution window, click the VM Deployment tab.</li> <li>The VM Deployment window displays a navigation row, shown below, to highlight where you are in the VM deployment process.</li> <li>VM Deployment Process Navigation Flow:</li> <li><i>I</i> Images &gt; 2 Profiles &gt; 3 Networks &gt; 4 Configuration &gt; 5 Review &amp; Deploy</li> <li>Consider the following guidelines for VM deployment:</li> <li>Before you enter information to begin the VM deployment process, the VM Deployment navigation row displays the element 1 Images as being highlighted.</li> <li>You must specify all the parameters for the Cisco vWAAS VM during VM deployment. After the Cisco vWAAS VM is deployed, you cannot make changes to the Cisco vWAAS VM.</li> </ul>                                                                                                    |
| ring Cisco vV<br>Step 1 | <ul> <li>VAAS with SR-IOV on RHEL KVM or CentOS Using Cisco NFVIS Portal for Cisco ENCS 5400-W Series</li> <li>Procedure</li> <li>From the Cisco Enterprise NFV Solution window, click the VM Deployment tab.</li> <li>The VM Deployment window displays a navigation row, shown below, to highlight where you are in the VM deployment process.</li> <li>VM Deployment Process Navigation Flow:</li> <li><i>I</i> Images &gt; 2 Profiles &gt; 3 Networks &gt; 4 Configuration &gt; 5 Review &amp; Deploy</li> <li>Consider the following guidelines for VM deployment:</li> <li>Before you enter information to begin the VM deployment process, the VM Deployment navigation row displays the element 1 Images as being highlighted.</li> <li>You must specify all the parameters for the Cisco vWAAS VM during VM deployment. After the Cisco vWAAS VM is deployed, you cannot make changes to the Cisco vWAAS VM.</li> <li>To change any parameter for a deployed Cisco vWAAS VM, you must delete that Cisco vWAAS VM and deploy a new Cisco vWAAS VM.</li> </ul> |

Step 3 From the List of Images on the Device table listing, select an image for the Cisco vWAAS VM that will be deployed, or click Upload to upload an image.

The VM Deployment navigation row shows 2 Profiles as being highlighted.

| Step 4           | Click Next.                                                                                                    |
|------------------|----------------------------------------------------------------------------------------------------|
|                  | The <b>Profiles</b> window is displayed, showing the <b>Select Profiles</b> table listing, which has columns for profile name, CPUs, memory (in MB), and disk size (in MB).                                                                                |
| Step 5           | From the Select Profiles table listing, click the radio button next to the profile you want to use, or click "+" to add a new profile.                                                                                                    |
|                  | A new, empty row is displayed for you to enter information.                                                                                                    |
| Step 6<br>Step 7 | To create the new profile, click <b>Save</b> .<br>Click <b>Next</b> .                                                                                                    |
|                  | The VM Deployment navigation row shows 3 Networks as being highlighted.                                                                                                    |
|                  | The <b>Select Network Interface</b> window is displayed, showing the <b>Select Network Interface</b> table listing, which has columns for VNIC number and network name.                                                                                    |
| Step 8           | From the Select Network Interface table listing:                                                                                                    |
|                  | • Check the check box next to one or more NVIC numbers that you want to attached to the VM you selected or created in Steps 1 to Step 4, <i>or</i>                                                                                                    |
|                  | • Click "+" to add a new VNIC for the specified VM.                                                                                                    |
|                  | If you click "+" to create a new VNIC, a new empty row is displayed for you to enter information.                                                                                                    |
| Step 9           | To create the new VNIC, click Save.                                                                                                    |
|                  | The VM Deployment navigation row still shows 3 Networks as being highlighted.                                                                                                    |
|                  | The <b>Networks and Bridges</b> table listing is displayed, which you use to add or delete networks and associated bridges.                                                                                                    |
|                  | Consider the following as you use the Networks and Bridges table listing:                                                                                                    |
|                  | • The table listing displays columns for network name, VLAN (if applicable), bridge, and port (if applicable).                                                                                                    |
|                  | • The table listing shows the available networks and bridges on the NFVIS server. Initially, the table listing shows the default networks: <b>lan-net</b> and <b>wan-net</b> and associated bridges.                                                       |
|                  | • The top right corner of the table toolbar shows the selected row and the total number of rows, for example, <b>Selected 2 / Total 4</b> .                                                                                                    |
|                  | • To associate multiple VLANs with a network, separate the VLAN numbers with a comma and no space, for example, <b>100,200</b> .                                                                                                    |
|                  | • To associate multiple ports with a network, separate the port numbers with a comma and no space, for example, <b>1</b> , <b>2</b> .                                                                                                    |
|                  | • A network and bridge operate as one entity.                                                                                                    |
|                  | To delete a network and bridge, click the radio button adjacent to that network and bridge row. Click <b>Delete</b> . The page automatically refreshes; there is no confirmation question. Note that you can delete only one network and bridge at a time. |
| Step 10          | Click Next.                                                                                                    |

The VM Deployment navigation row shows 4 Configuration highlighted.

|         | (Optional) The <b>Port Forwarding</b> window is displayed.                                                                                                    |
|---------|----------------------------------------------------------------------------------------------------|
| Step 11 | In the <b>Port Number</b> field, enter the number of the port for port forwarding.                                                                                    |
| Step 12 | In the <b>External Port Number</b> field, enter the number of the external port. The external port is accessible only from the WAN bridge.                            |
| Step 13 | Click Next.                                                                                                    |
|         | The VM Deployment navigation row shows 5 Review & Deploy as being highlighted.                                                                                        |
|         | The following message is displayed: Starting VM deployment. Redirecting to Status Page.                                                                               |
| Step 14 | Click <b>OK</b> .                                                                                                    |
|         | The window refreshes and the <b>Status</b> is displayed, showing the <b>VM Status</b> table listing, with columns for VM name, profile name, status, and VNC console. |
|         | As the VM is being deployed, the status shows VM in Transient State. After deployment is complete, the status shows VM is running.                                    |
| Step 15 | After deployment is complete, click the <b>Management</b> tab to manage the VM with tasks, including power off, power on, reboot, and delete.                         |

### Upgrade and Downgrade Guidelines for Cisco vWAAS and vCM

This section contains the following topics:

### Upgrade Guidelines for Cisco vWAAS and Cisco vWAAS Nodes

Considering the following upgrade guidelines for Cisco vWAAS and Cisco vWAAS nodes.

- When upgrading Cisco vWAAS, do not upgrade more than five Cisco vWAAS nodes at the same time on a single Cisco UCS device. Upgrading more than five Cisco vWAAS nodes at the same time may cause the Cisco vWAAS devices to go offline and to diskless mode.
- Cisco vWAAS in Cisco WAAS Version 6.4.1x and later requires additional resources before upgrading from Cisco vWAAS in Cisco WAAS Version 6.2.3d to Cisco vWAAS in Cisco WAAS Version 6.4.1x and later.
  - Upgrading from the Cisco WAAS Central Manager: If you initiate and complete the upgrade from the WAAS Central Manager without increasing resources for Cisco vWAAS, alarms (CPU and RAM) to indicate insufficient resource allocation is displayed on the Cisco WAAS Central Manager *after* the upgrade process is completed. No alarms are displayed at the beginning of the upgrade process.
  - Upgrading from the Cisco WAAS CLI: If you initiate an upgrade to Cisco WAAS Version 6.4.1 with the Cisco WAAS CLI, a warning about insufficient resources is displayed at the start of the upgrade process.

### **Cisco vWAAS Upgrade and SCSI Controller Type**

If needed, change the SCSI Controller Type to VMware Paravirtual by following these steps:

#### Before you begin

If the virtual host was created using an OVA file of Cisco vWAAS in Cisco WAAS Version 5.0 or earlier, and you have upgraded Cisco vWAAS in Cisco WAAS, you must verify that the SCSI Controller Type is set to VMware Paravirtual. Otherwise, Cisco vWAAS boots with no disk available and fails to load the specified configuration.

#### Procedure

- **Step 1** Power down the Cisco vWAAS.
- **Step 2** From the VMware vCenter, choose vSphere Client > Edit Settings > Hardware.
- Step 3 Choose SCSI controller 0.
- **Step 4** From the **Change Type** drop-down list, verify that the **SCSI Controller Type** is set to **VMware Paravirtual**. If this is not the case, choose **VMware Paravirtual**.

#### Step 5 Click OK.

**Step 6** Power up the Cisco vWAAS in Cisco WAAS Version 5.2.1 or Cisco WAAS 6.1.x or later. Cisco WAAS Version 6.1.x is the earliest version supported.

### Upgrading Cisco vWAAS and vCM-100 with RHEL KVM or KVM on CentOS

Consider the following guidelines for upgrading a Cisco vWAAS or Cisco vCM-100 with RHEL KVM or KVM on CentOS.

If you upgrade to Cisco WAAS Version 5.2.1 or downgrade from Cisco WAAS Version 5.2.1, and use a Cisco vCM-100 model with the following parameters, the Cisco vCM-100 may not come up due to boot order errors in the Globally Unique Identifiers (GUID) Partition Table (GPT).

- Cisco vCM-100 has default memory size of 2 GB.
- Cisco vCM-100 uses the RHEL KVM or KVM on CentOS hypervisor.
- Run the **restore factory-default** command or run the **restore factory-default preserve basic-config** command.
- If you are upgrading a Cisco vCM-100 model to Cisco WAAS Version 5.2.1, the upgrade process on this type of configuration will automatically clear system and data partition.
  - If you upgrade the Cisco vCM device to WAAS Version 5.2.1 via the console: A warning message similar to the following will be displayed:

# WARNING: Upgrade of vCM device to 6.2.0 (or) higher version with '/sw' and '/swstore' size less than 2GB will clear system and data partition.

• If you upgrade the Cisco vCM device to WAAS Version 5.2.1 using the Cisco WAAS Central Manager GUI, a warning message is not displayed.

• The restore factory-default command erases the user-specified information that is stored in the flash image, including the starting configuration of the device, and also removes data from the disk, user-defined partitions, and the entire Cisco WAAS Central Manager database.

To resolve this situation, follow these steps:

- 1. Power down the Cisco vWAAS using the virsh destroy vmname command or the virt manager.
- 2. Power up the Cisco vWAAS using the virsh start vmname command or the virt manager.

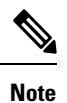

This upgrade scenario or downgrade scenario does not occur for Cisco vCM-100 models whose memory size is upgraded to 4 GB.

# Migrating a Physical Appliance Being Used as a Cisco WAAS Central Manager to a Cisco vCM

#### Procedure

| Step 1 | Introduce Cisco vCM as the Cisco WAAS Standby Central Manager by registering it with the Cisco WAAS Primary Central Manager.                                                                                                    |
|--------|----------------------------------------------------------------------------------------------------|
| Step 2 | Configure both device and device-group settings through the Cisco WAAS Primary Central Manager and<br>ensure that devices are getting updates. Wait for two to three data-feed poll rates so that the Cisco WAAS<br>Standby Central Manager gets configuration sync from the Cisco WAAS Primary Central Manager.                               |
| Step 3 | Ensure that the Cisco WAAS Primary Central Manager and Cisco WAAS Standby Central Manager updates are working.                                                                                                    |
| Step 4 | Switch over Cisco WAAS Central Manager roles so that Cisco vCM works as Primary WAAS Central Manager. For additional details, see the section "Converting a Standby Central Manager to a Primary Central Manager" in the chapter "Maintaining Your Cisco WAAS System" of the <i>Cisco Wide Area Application Services Configuration Guide</i> . |